## HƯỚNG DẪN NỘP HỎ SƠ CẤP PHIẾU LÝ LỊCH TƯ PHÁP BẰNG ỨNG DỤNG VNEID

Bước 1: Đăng nhập ứng dụng VNEID

Chọn mục "*Thủ tục hành chính*", sau đó chọn "*Cấp phiếu lý lịch tư pháp*" và nhập passcode để mở thủ tục.

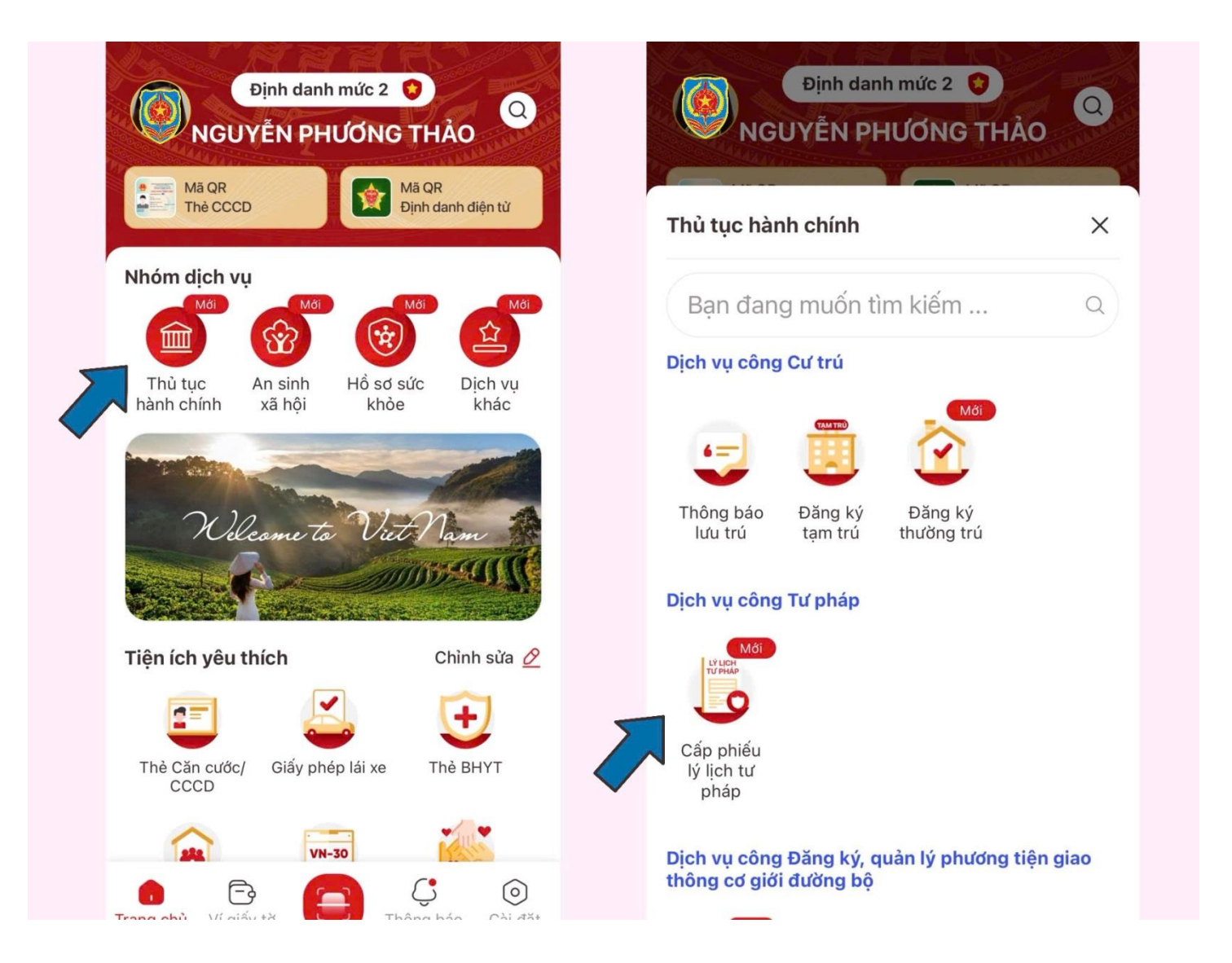

**Bước 2**: + Ấn *"Tạo mới yêu cầu"* chọn *"Bản thân"* (hoặc "*Khai hộ*" nếu khai hộ người khác) (Đối với những trường hợp khai hộ mà không có quan hệ bố, mẹ, vợ, chồng, con với người được khai hộ thì sẽ phải có giấy ủy quyền hợp pháp)

+ Điền đầy đủ các thông tin theo yêu cầu bắt buộc (nơi sinh, năm sinh của bố, mẹ, vợ/chồng, số điện thoại, email...). Sau đó ấn "*Tiếp tục*"

| Cấn nhiấu lý lịch tự nhán                                                                                                    |                                                                                                    |  |  |
|----------------------------------------------------------------------------------------------------|----------------------------------------------------------------------------------------------------|--|--|
| Câp phiêu lý lịch tư pháp<br>Phiếu lý lịch tư pháp là phiếu do cơ quan quản lý cơ<br>sờ dữ liệu lý lịch tư pháp cấp có giá trị chứng minh cá<br>nhân có hay không có án tích; bị cấm hay không bị<br>cấm đảm nhiệm chức vụ, thành lập, quản lý doanh<br>nghiệp, hợp tác xã trong trường hợp doanh nghiệp,<br>hợp tác xã bị Tòa án tuyên bố phá sản. | Thông tin người yêu cầu cấp phiếu lý lịch tư<br>phápYêu cầu khai đúng các trường thông tin có trong cơ<br>sở dữ liệu Quốc gia về dân cư của người yêu cầu cấp<br>phiếu lý lịch tư phápTên gọi khác |  |  |
|                                                                                                    | Nhập thông tin                                                                                                    |  |  |
| 11-2024                                                                                                    | Nơi sinh •                                                                                                    |  |  |
| ♂ Đã trà kết quả 14-11-2024 >                                                                                                    | Việt Nam 🗸                                                                                                    |  |  |
| Cấp phiếu lý lịch tư pháp số 1                                                                                                    | Chọn Tỉnh/Thành phố                                                                                                    |  |  |
| Mã hồ sơ 000.00.13.H18-241106-0002                                                                                                    | Họ tên cha                                                                                                    |  |  |
| Cơ quan thực hiện Sở tư pháp Tỉnh Điện Biên                                                                                                    | NGUYỄN CAO VINH 🛛 🛛 🔊                                                                                                    |  |  |
|                                                                                                    | Năm sinh cha                                                                                                    |  |  |
| Cấp phiếu lý lịch tư pháp cho 🛛 🔹 🔊                                                                                                    | Chọn thông tin 🗸                                                                                                    |  |  |
| Bản thân<br>Đề nghị cấn phiếu lý lịch tự phán cho bản thân                                                                                                    | Họ tên mẹ                                                                                                    |  |  |
|                                                                                                    | DƯỚNG THỊ THU 🛛 🔊                                                                                                    |  |  |
| Khai hộ                                                                                                    | Tiếp tục                                                                                                    |  |  |

Bước 3: Khai quá trình cư trú, nghề nghiệp, nơi làm việc kể từ khi 14 tuổi đến nay

Ấn **"Thêm thông tin"**, điền các giai đoạn cư trú liên tục từ khi 14 tuổi đến nay sau đó ấn **"Lưu"**. Màn hình sẽ hiện ra các quá trình mà bạn đã nhập, hãy kiểm tra lại một lần nữa, nếu đã đúng thì hãy ấn **"Tiếp tục"** 

| 🗧 Cấp phiếu lý lịch tư pháp                            | ← Cấp phiếu lý lịch tư                              | pháp              | ← Cấp phiếu lý lịch tư phá                          | D            |
|--------------------------------------------------------|-----------------------------------------------------|-------------------|-----------------------------------------------------|--------------|
| Quá trình cư trú, nghề nghiệp, nơ<br>từ khi đủ 14 tuổi | fi làm việc                                         |                   | Quá trình cư trú, nghề nghiệp,<br>từ khi đủ 14 tuổi | nơi làm việc |
| + Thêm thông tin                                       | Việt Nam                                            | ~                 | Từ 09-2011 đến 09-2024                              | × >          |
|                                                        | Loại cư trú •                                       |                   | + Thêm thông ti                                     | n            |
| •                                                      | Thường trú                                          | ~                 |                                                     |              |
|                                                        | Địa chỉ nơi cư trú *                                |                   |                                                     |              |
|                                                        | Phường Mường Thanh, Tha<br>Biên Phủ, Tỉnh Điện Biên | nh phố Điện 🛛 😒 🐱 |                                                     |              |
|                                                        | Địa chỉ nơi cư trú chi tiết *                       |                   |                                                     |              |
|                                                        | tổ 5                                                | 0                 |                                                     |              |
|                                                        | Nghề nghiệp                                         |                   |                                                     |              |
|                                                        | học sinh                                            | 8                 |                                                     |              |
|                                                        | Nơi làm việc                                        |                   |                                                     |              |
|                                                        | thot chuyên lê quý đó                               | òn 🛛 🛛            |                                                     |              |
|                                                        | Lúu                                                 |                   |                                                     |              |
| <b>0</b> Giai đoạn                                     | Tiếp tục 1 Giai đoạn                                | Tiếp tục          | 1 Giai đoạn                                         | Tiếp tục     |

**Bước 4:** Tại bước này cho phép bạn đăng ký theo nhu cầu:

+ Loại phiếu yêu cầu (số 1 hoặc số 2);

+ Mục đích cấp phiếu của bạn và điền thông tin án tích (nếu có);

+ Đăng ký thông tin trả kết (nhận thêm bản giấy hoặc chỉ bản điện tử);

+ Đăng ký hình thức nhận kết quả (*trực tiếp tại một cửa hoặc qua dịch vụ bưu điện*). Nếu chọn hình thức trả qua dịch vụ bưu chính công ích thì bạn nhập tiếp địa chỉ nhận kết quả.

Sau đó ấn "Tiếp tục"

| ← Cấp phiếu lý lịch tư pháp                                                                                                    | $\leftarrow$ Cấp phiếu lý lịch tư pháp                                                                                                    |
|----------------------------------------------------------------------------------------------------|----------------------------------------------------------------------------------------------------|
| <b>Thông tin thủ tục hành chính</b><br>Cơ quan thực hiện •                                                                                                    | <b>Thông tin trả kết quả</b><br>Nhận thêm bản giấy phiếu lý lịch tư pháp                                                                                                    |
| Sở tư pháp Tỉnh Điện Biên                                                                                                    | Có Chông                                                                                                    |
| Yêu cầu cấp phiếu lý lịch tư pháp:                                                                                                    | Số bàn giấy phiếu lý lịch tư pháp •                                                                                                    |
| O Số 1 ○ Số 2                                                                                                    | 2                                                                                                    |
| Yêu cầu xác nhận về nội dung cấm đảm nhiệm chức<br>vụ, thành lập, quản lý doanh nghiệp, hợp tác xã theo<br>quyết định tuyên bố phá sản<br>Có Có Không<br>Mục đích yêu cầu * | Trường hợp người yêu cầu cấp đề nghị trên 02 phiếu<br>lý lịch tư pháp trong một lần yêu cầu thì kể từ phiếu<br>thứ 3 trở đi sẽ thu phí 5.000 đồng/phiếu. Đối với Hà<br>Nội, thực hiện theo nghị quyết số 11/2024/ND-HDND<br>ngày 15/5/2024 miễn phí tối đa 12 bản cấp trong một<br>lần yêu cầu, kể từ phiếu thứ 13 trở đi sẽ thu phí 5.000<br>đồng/phiếu (áp dụng tại Hà Nội từ 01/06/2024 đến<br>31/12/2024). |
| Bổ sung hồ sơ xin việc 🛛 😵 🗸                                                                                                    | Hình thức nhận bản giấy phiếu lý lịch tư pháp                                                                                                    |
| Thông tin về án tích, cấm đảm nhiệm chức vụ, thành<br>lập, quản lý doanh nghiệp, hợp tác xã <mark>(chỉ kê khai</mark><br>mục này nếu có án tích)                            | <ul> <li>Trả trực tiếp tại bộ phận 1 cửa</li> <li>Qua dịch vụ bưu chính công ích</li> </ul>                                                                                                    |
| Nhập thông tin                                                                                                    | Địa chỉ nhận •                                                                                                    |
|                                                                                                    | Chọn thông tin 🗸                                                                                                    |
| Thông tin trả kết quả                                                                                                    | Chi tiết địa chỉ nhận *                                                                                                    |
| Nhận thêm bản giấy phiếu lý lịch tư pháp                                                                                                    | Nhập thông tin                                                                                                    |
| Tiếp tục                                                                                                    | Tiếp tục                                                                                                    |

**Bước 5:** Kiểm tra lại thông tin đã khai, nếu cần chỉnh sửa thì ấn quay lại để chỉnh sửa. Nếu các thông tin đã đúng hết, bạn hãy chọn đối tượng nộp phí.

Tại đây, nếu bạn không thuộc một trong các đối tượng giảm phí, miễn phí (*có giấy tờ chứng minh hợp lệ kèm theo*) thì tích vào đối tượng **"Khác"**. Sau đó tích vào ô "**Tôi xin cam đoan những lời khai trên là đúng sự thật..."** và ấn "**Gửi yêu cầu"**.

| ← Xác nhận thông                     | ı tin hồ sơ                                          | $\leftarrow $ Xác nhận thông tin hồ sơ                                                                                                    |                     | ← Xác nhận thông tin hồ                                             | sơ                                     |
|--------------------------------------|------------------------------------------------------|----------------------------------------------------------------------------------------------------|---------------------|---------------------------------------------------------------------|----------------------------------------|
| Thông tin thủ tục hàn                | nh chính 🗸 🗸                                         | Số điện thoại 0962                                                                                                    | 195                 | Quá trình chi tiết (1)                                              | >                                      |
| Cơ quan thực hiện                    | Sờ tư pháp Tỉnh Điện Biên                            | Email                                                                                                    |                     |                                                                     |                                        |
| Yêu cầu cấp phiếu lý lịch<br>tư pháp | Số 1                                                 | Quá trình cư trú, nghề nghiệp, nơi làm<br>việc từ khi đủ 14 tuổi                                                                                      | ~                   | Thông tin trả kết quả                                               | ~                                      |
| Mục đích yêu cầu                     | Bổ sung hồ sơ xin việc                               | Quá trình chi tiết (1)                                                                                                    | >                   | Hình thức nhận Trà tr                                               | ực tiếp tại bộ phận 1<br>cửa           |
| Thông tin người yêu c<br>tư pháp     | cầu cấp phiếu lý lịch 🗸                              | Thông tin trả kết quả                                                                                                    | ~                   | Đối tượng nộp phí •                                                 |                                        |
| Họ tên người yêu cầu                 |                                                      | Số bản giấy                                                                                                    | 2                   | Khác                                                                | 8 🛩                                    |
| Tên gọi khác                         | -                                                    | Hình thức nhận Trà trực tiếp tại bộ                                                                                                    | phận 1              |                                                                     |                                        |
| Giới tính                            | Nữ                                                   |                                                                                                    | cửa                 | Phí                                                                 |                                        |
| Ngày sinh                            | 01-09-1997                                           | Đối tượng nộp phí                                                                                                    | ×                   | lý lịch tư pháp                                                     | 200.000đ                               |
| Nơi sinh                             | Tỉnh Điện Biên, Việt Nam                             | Khác                                                                                                    |                     | Phí cấp thêm bản giấy                                               | 0đ                                     |
| Quốc tịch                            | Việt Nam                                             | Người khuyết tật theo quy định tại Luật người                                                                                                    |                     | Tổng phí                                                            | 200.000đ                               |
| Dân tộc                              | Kinh                                                 | khuyết tật                                                                                                    |                     |                                                                     |                                        |
| Loại giấy tờ                         | Thẻ căn cước công dân                                | Người thuộc hộ nghèo theo quy định<br>Sự thật và chịu trán<br>mình                                                                                    |                     | Tôi xin cam đoan những lời<br>y sự thật và chịu trách nhiệm<br>mình | khai trên là đúng<br>I về lời khai của |
| Số                                   | 011197000                                            | Người cư trú tại các xã đặc biệt khó khăn, đồng bào<br>dân tôc thiểu số ở các xã có điều kiên kinh tế - xã                                            |                     |                                                                     |                                        |
| Ngày cấp                             | 23-06-2023                                           | hội đặc biệt khó khăn, xã biên giới, xã an toàn theo<br>quy định của pháp luật <b>Gừi yêu cầu</b>                                                     |                     |                                                                     |                                        |
| Nơi cấp                              | Cục Cảnh sát quản lý hành<br>chính về trật tự xã hội | Sinh viên, người có công với cách mạng, thân<br>liệt sĩ (gồm cha đẻ, mẹ đẻ, vợ (hoặc chổng), c<br>(con đẻ, con nuôi), người có công nuôi dưỡng<br>sĩ) | nhân<br>:on<br>liệt | Hủy hồ sơ                                                           |                                        |
|                                      |                                                      |                                                                                                    |                     |                                                                     | -                                      |

Bước 6: Thanh toán lệ phí

Tại đây bạn có thể kiểm tra thông tin thanh toán với Napas bằng các ấn "*Hiện thông tin*". Nếu thông tin đã đúng, ấn tích vào ô "*Tôi đã đọc Mục đích chia sẻ…*" và ấn "*Xác nhận*"

Bạn có thể điền thông tin của thẻ ngân hàng (*số thẻ, họ tên chủ thẻ, ngày hiệu lực*) hoặc ấn vào "*Mã QR*" để thanh toán lệ phí.

| ← Cấp phiếu lý lịch tư phá                                                                                                    | ip                                             | $\leftarrow~$ Cấp phiếu lý lịch tư pháp                                                       | ← Cấp phiếu lý lịch tư pháp                                                                      |  |
|----------------------------------------------------------------------------------------------------|------------------------------------------------|-----------------------------------------------------------------------------------------------|--------------------------------------------------------------------------------------------------|--|
| Hệ thống định danh và xác thực đ<br>xử lý dữ liệu sau với Napas:                                                                     | liện tử sẽ chia sẻ,                            | napas ≵                                                                                       | napas 🗶                                                                                          |  |
| Hiện thông tin                                                                                                    | *****                                          | ♠ Nhà cung cấp<br>VNEIDLLTP                                                                   | ♠ Nhà cung cấp<br>VNEIDLLTP                                                                      |  |
|                                                                                                    |                                                | Số tiền<br>200.000 VND                                                                        | ₩ Số tiền<br>200.000 VND                                                                         |  |
| Nơi thường trú                                                                                                    | *****                                          | Mô tả đơn hàng<br>30112024172732422GW1D4uQ9<br>Thanh toan ho so DVC 000.00.13.H18-241130-0005 | Im Mô tả đơn hàng<br>30112024172732422GW1D4uQ9<br>Thanh toan ho so DVC 000.00.13.H18-241130-0005 |  |
| <b>Mục đích chia sẻ, xử lý dữ liệu</b><br>Các trường thông tin trên được chia sẻ nhằm thực<br>hiện thanh toán phí hồ sơ dịch vụ công |                                                | Đơn hàng sẽ hết hạn sau<br><mark>04:57</mark>                                                 | Đơn hàng sẽ hết hạn sau<br>04:53                                                                 |  |
|                                                                                                    |                                                | Thẻ Tài khoản Mã QR                                                                           |                                                                                                  |  |
|                                                                                                    |                                                | Số thẻ                                                                                        |                                                                                                  |  |
|                                                                                                    |                                                | Họ và tên chủ thẻ           Ngày hiệu lực (MMYY)         Napas 2                              |                                                                                                  |  |
| <ul> <li>Tôi đã đọc Mục đích chia sẻ</li> <li>Quyền, nghĩa vụ của chủ th<br/>đồng ý chia sẻ, xử lý dữ liệt</li> </ul>                | è, xử lý dữ liệu,<br>ể dữ liệu và<br>u cá nhân | Danh sách Ngân hàng phát hành<br>Hướng dẫn giao dịch thanh toán an toàn                       |                                                                                                  |  |
| Xác nhận                                                                                                    |                                                | Hủy Tiếp tục                                                                                  |                                                                                                  |  |

**Bước 7:** Sau khi thanh toán, màn hình sẽ hiện ra mã hồ sơ của bạn, bạn có thể theo dõi trạng thái hồ sơ và nhận kết quả điện tử ngay tại ứng dụng VNEID.

|                                                     | ← (C <sup>*</sup> Lịch sử yêu cầu                                                                                                    | <                                                                                                    |  |
|-----------------------------------------------------|----------------------------------------------------------------------------------------------------|----------------------------------------------------------------------------------------------------|--|
| C Lịch sử yêu cầu                                   | Cấp phiếu lý lịch tư pháp                                                                                                    |                                                                                                    |  |
|                                                     | Phiếu lý lịch tư pháp là phiếu do cơ quan quản lý cơ<br>sở dữ liệu lý lịch tư pháp cấp có giá trị chứng minh cá<br>nhân có hay không có án tích; bị cấm hay không bị<br>cấm đàm nhiệm chức vụ, thành lập, quản lý doanh<br>nghiệp, hợp tác xã trong trường hợp doanh nghiệp,<br>hợp tác xã bị Tòa án tuyên bố phá sản.<br><b>Tạo mới yêu cầu</b> | Miss de 820.01.171           BY DAN NIGAN DAN<br>NITTOTTO TAUTO TAUTA DE 1950         CONST DANA SLIGUEUT MORILA VELANO           BY DAN NIGAN DAN<br>NITTOTTO TAUTA DE 1950         CONST DANA SLIGUEUT MORILA VELANO           BY:         ST. ST.F.ICT.T         Del Brien ragio 20 thing 10 name 2024           BY:         ST.F.ICT.T         Del Brien ragio 20 thing 10 name 2024           Const Data Data Del John Parlo parlo gravity 10 thing 6 name 2014         Del Brien ragio 20 thing 10 name 2024           Cons Obligue and Del John Parlo parlo gravity 20 thing 10 name 2024         Del Brien ragio 20 thing 10 name 2024           Cons Obligue and Del John Parlo parlo gravity 20 thing 10 name 2024         Del Brien ragio 20 thing 10 name 2024           Cons Obligue and Del John Parlo parlo gravity 20 thing 10 name 2010 can Ching hein argo data bias data bias data |  |
| Tạo yêu cầu thành công                              | 09-2024                                                                                                    | dới, bổ sang nột số điều của các. Thông tr ban hành và hưởng dân sử dụng biểu mẫu và mẫu số lý<br>lịch tr phập.<br>XÁC NHẬN:                                                                                                    |  |
| Mã hổ sơ: 000.00.13.H18-240918-0001                 | <b>D</b> with women 18 00 2024 N                                                                                                    | 1. Họ và tên: 2. Giới tính: Nữ<br>3. Ngày, tháng, năm sinh:                                                                                                    |  |
| Kết quả cấp phiếu lý lịch tư pháp sẽ được thông báo | 9 9a xu iy xong 18-09-2024 >                                                                                                    | 4. Noi sinh: Tinh Điện Biến<br>5. Quốc tịch: Việt Nam                                                                                                    |  |
|                                                     | Cấp phiếu lý lịch tư pháp số 1                                                                                                    | 6. The Can core cong can. So:<br>Cấp ngày 23/06/2023. Tại: Cục Canh sát quản lý hành chính về trật tự xã hội<br>7. Nơi thường trở trở Dùn Phối 5. Phường Mường Thanh. Thính nhấ Điền Biến Phú. Tính Điền                                                                                                    |  |
| (Nhấn để kiểm tra lại cài đặt thông báo)            | Mã bắ cơ 000 00 12 U18 240018 0001                                                                                                    | 7. Not unlong the To bait Fire 5, Futuring watering futuring frame, frame pro triat over i fair, fram triat<br>Bien<br>8. Noi tam triat //                                                                                                    |  |
|                                                     | Ma no so 000.00.13.H18-240918-0001                                                                                                    | 9. Tình trạng án tich: Không có án tích                                                                                                    |  |
|                                                     | Cơ quan thực hiện Sờ tư pháp Tình Điện Biên                                                                                                    | KT.GIÂM ĐỘC<br>PHỦ GIÂM ĐỘC                                                                                                    |  |
|                                                     | Ngày tạo yêu cấu 18-09-2024                                                                                                    | - To puse                                                                                                    |  |
|                                                     | ∾ Mới đăng ký 17-09-2024 >                                                                                                    |                                                                                                    |  |
|                                                     | Cấp phiếu lý lịch tư pháp số 1                                                                                                    |                                                                                                    |  |
|                                                     | Mã hổ sơ 000.00.13.H18-240917-0024                                                                                                    | •                                                                                                    |  |
| Quan uế trang chủ                                   | Cơ quan thực hiện Sờ tư pháp Tỉnh Điện Biên                                                                                                    |                                                                                                    |  |
| Quay ve trang chu                                   |                                                                                                    |                                                                                                    |  |

Nếu trong quá trình thực hiện có khó khăn, vướng mắc, vui lòng liên hệ: **0215.3838.306** (trong giờ hành chính) hoặc qua Zalo số **0962.195.282** để được hỗ trợ.